## Instructions for new app users with iOS Software 9-10 (Untrusted Developer fix).

- 1. Go to device settings
- 2. Select "General" from settings

3. In General select "Profile" or "Device Management", it is third last option in your device.

4. In profile under 'ENTERPRISE APP' Select "Resort Information, Inc" and on next screen Tap on "Trust Resort Information, Inc."

5. A pop up will come, again Tap on "Trust" in pop up.

6. Exit settings

7. Launch the app and it will launch successfully.